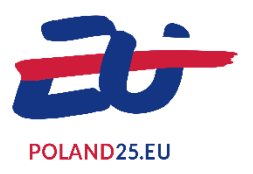

# PRZEWODNIK NOVENTO: REJESTRACJA ZESPOŁU MEDIALNEGO

# 1. WPROWADZENIE

NOVENTO to platforma internetowa do zarządzania wnioskami akredytacyjnymi na wydarzenia organizowane w ramach Polskiej Prezydencji w Radzie Unii Europejskiej 2025. Aby optymalnie korzystać z platformy, należy aktywować JavaScript w przeglądarce internetowej. W razie problemów należy skontaktować się z działem IT.

Niniejszy przewodnik przedstawia krok po kroku procedurę ubiegania się o akredytację na jedno lub kilka wydarzeń.

# 2. LOGOWANIE I IDENTYFIKACJA

| Krok 1                                     | Platforma akredytacyjna dla mediów                                                                                                    |
|--------------------------------------------|----------------------------------------------------------------------------------------------------|
| Przejdź do strony internetowej:            |                                                                                                    |
|                                            |                                                                                                    |
| Jeśli nie jesteś jeszcze zarejestrowany    |                                                                                                    |
| (tj. nie otrzymałeś danych logowania):     | Tylko akredytowani dziennikarze i pracownicy mediow mają dostęp do miejsc Prezydencji.<br>Przestrzeń ta pozwoli Ci ubiegać się o akredytacją na kilka spotkań Prezydencji Rady Unii Europejskiej i uzyskać wszystkie elementy niezbędne do |
| > Kliknij "Utwórz nowe konto";             | uczesunictwa. Awy uzyakac więcej informacy, kilknij tutaj.                                                                                                    |
| > Przejdź do <b>Kroku 2</b>                | Uwierzyteinianie                                                                                                    |
|                                            | Hasto                                                                                                    |
| Jesii Jestes juz zarejestrowany i          | @ Zaloguj się                                                                                                    |
| > Wprowadź swój adres e-mail i hasło:      | Jeszcze nie jesteś zarejestrowany(-a)? Utwórz nowe konto                                                                                                    |
| <ul> <li>Kliknii "Zalogui sie":</li> </ul> | Zapomniałeś(-aś) hasła? Żądanie nowego hasła                                                                                                    |
| > Przejdź do Kroku 3                       |                                                                                                    |
|                                            |                                                                                                    |
| W przypadku utraty danych                  |                                                                                                    |
| logowania:                                 |                                                                                                    |
| > Kliknij "Zawnioskuj o nowe hasło";       |                                                                                                    |
| > Przejdź do <b>Kroku 6</b>                |                                                                                                    |
|                                            |                                                                                                    |

#### Krok 2

Jeśli rejestrujesz się jako nowy użytkownik (tj. nie otrzymałeś danych logowania):

> Wprowadź swój adres e-mail;

 > Wybierz hasło, którego chcesz używać;

 > Podaj swoje imię i nazwisko;
 > Wybierz język, w którym chcesz złożyć wniosek o akredytację;

> Wprowadź kod weryfikacyjny
 wyświetlony na ekranie (dostępna jest również wersja audio);
 > Kliknij "Zatwierdź".

Link aktywacyjny do konta zostanie wysłany na podany adres e-mail (nie zapomnij sprawdzić spamu). Po aktywacji konta należy ponownie rozpocząć od strony logowania (patrz **Krok 1**).

## Krok 3

## Podczas pierwszego logowania:

> Należy zapoznać się z warunkami
 mającymi zastosowanie do
 zautomatyzowanego przetwarzania
 danych osobowych w ramach Polskiej
 Prezydencji w Radzie Unii Europejskiej

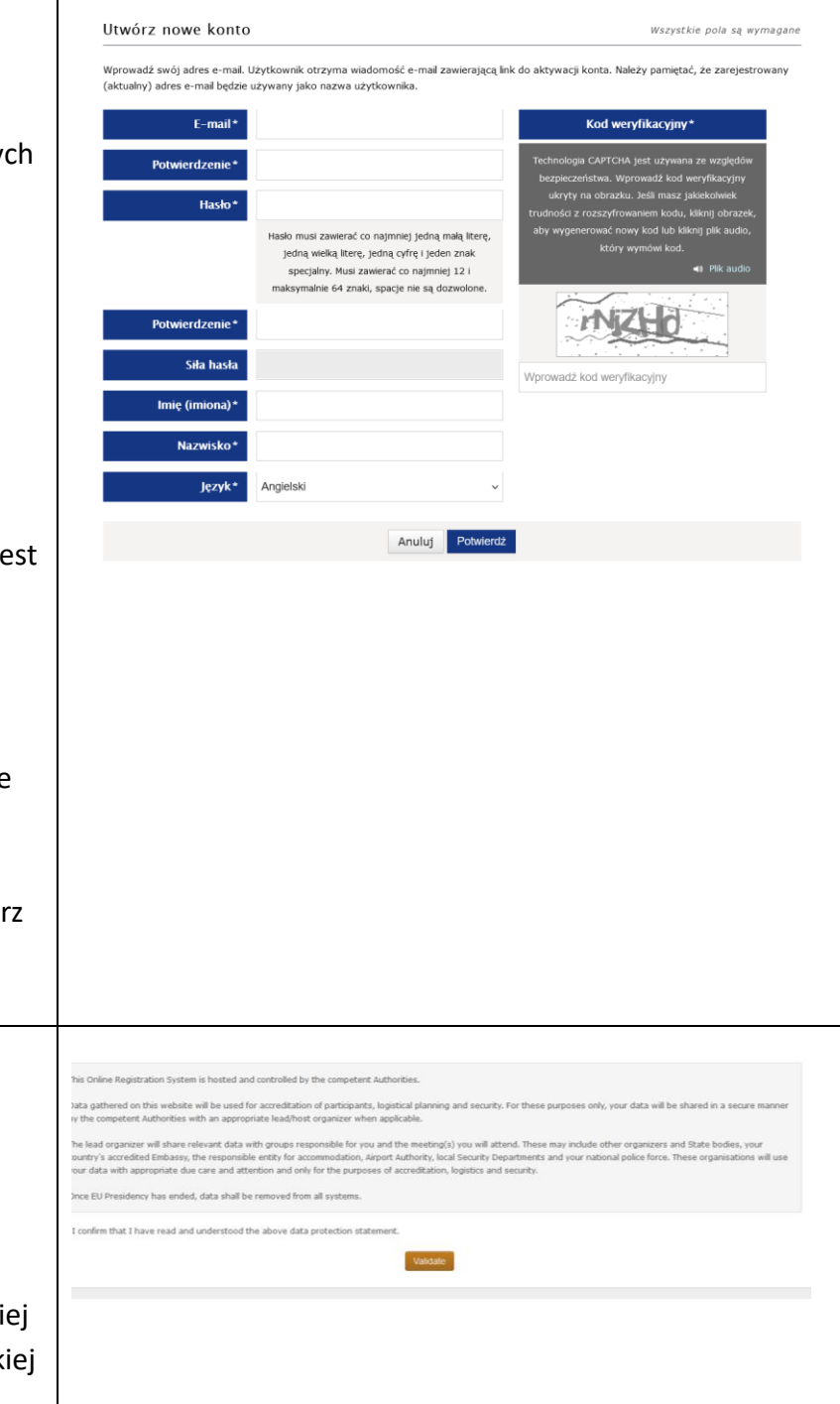

# 3. DANE OSOBOWE

### Krok 4

### Wypełnij formularz:

- 1. Pola oznaczone gwiazdką muszą zostać wypełnione.
- Prześlij swoje zdjęcie legitymacyjne i numer legitymacji prasowej lub prześlij list referencyjny od pracodawcy lub inny dowód działalności dziennikarskiej, jeśli nie masz legitymacji prasowej. (format jpg, png, gif lub bmp: mniej niż 5 MB).
- Kliknij "Zapisz i przejdź dalej" i przejdź do Kroku 5.

|                                                                                             |                                   | Accreditation platform for the med                                                                                                    |
|---------------------------------------------------------------------------------------------|-----------------------------------|----------------------------------------------------------------------------------------------------|
| etings                                                                                      |                                   | Personal information Password Disconne                                                                                                    |
| Personal information                                                                        |                                   | In progress                                                                                                    |
| itle •                                                                                      |                                   | Your information has been received and your<br>profile is under review. Once your information hat<br>been verified, your status will turn into<br>"COMPLANT". |
| irst Name(s) *                                                                              | Surname *                         | Please bear in mind that this <b>DOES NOT</b><br>guarantee accreditation and that accreditation fo<br>each meeting is independent.                            |
| ather's first name •                                                                        |                                   | My meetings<br>Accreditation to each meeting has to be done<br>separately.                                                                                    |
| unction *                                                                                   | Other function                    | Requests in progress 0                                                                                                    |
|                                                                                             |                                   | Requests accredited 0                                                                                                    |
| tecent identity photo*  E Edit image Formats: .jgg.,eng Maximum weight: 5 Recommended size: | 9<br>. gf<br>MB<br>640x640 photos | Requests refused 0                                                                                                    |

#### Krok 5

Należy teraz wybrać spotkania, dla których chcesz uzyskać akredytację. Tutaj możesz filtrować według nazwy, daty, tematu wydarzenia i tego, czy poprzednie aplikacje zostały już odrzucone lub zaakceptowane. Tylko wydarzenia otwarte dla mediów są widoczne dla akredytacji.

Kliknij "Zawnioskuj o akredytację", aby wybrać wydarzenia.

Możesz kliknąć "Dokumenty", aby zobaczyć dokumenty związane ze spotkaniem, i kliknąć "Wyświetl programy", aby zobaczyć listę programów otwartych dla multimediów.

#### Prev 1 Next

Visit of the College of Commissioners

Registration to this meeting will be open between 24/12/2024 and 05/01/2025.

```
Place: Gdańsk
```

09/01/2025 - 10/01/2025

Display of elements 1 to 4 of 4

| Krok 6                                                                                                    | My meetings                                                |
|----------------------------------------------------------------------------------------------------|------------------------------------------------------------|
| Pulpit nawigacyjny "Moje spotkania":                                                                                                    | Accreditation to each meeting has to be done separately.   |
| Ten pulpit nawigacyjny zawiera<br>podsumowanie statusu zgłoszeń w czasie<br>rzeczywistym. Użytkownik jest również<br>informowany e-mailem o przyjęciu lub<br>odrzuceniu wniosku o wydarzenie.                                                                                                | Requests in progressORequests accreditedORequests refusedO |
| Krok 7<br>Jeśli zarejestrowałeś się, ale zgubiłeś dane<br>logowania:<br>> Wprowadź swój adres e-mail (ten sam,<br>który podałeś podczas pierwszej rejestracji);<br>> Wprowadź kod weryfikacyjny wyświetlony<br>na ekranie (dostępna jest również wersja<br>audio);<br>> Kliknij "Zatwierdź". |                                                            |
| Dane logowania zostaną wysłane na podany<br>adres e-mail. Podczas następnego logowania<br>konieczna będzie zmiana hasła.                                                                                                    |                                                            |